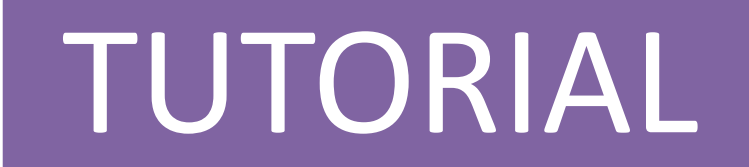

## MAPA CURRICULAR

# PONDERACIÓN CRITERIOS EV.

1

**Coordinador - EDUARDO BAEZA** 

#### EVALUACIÓN POR COMPETENCIAS/CRITERIOS EV. EN LA ESO CON SÉNECA

| oi   🔜 🄊 (य ∓   Sin título - Paint<br>Archivo Inicio Ver |                                                      |                                                               |                                                |                           |                            | -               | 0 ×<br>^ (?    |
|----------------------------------------------------------|------------------------------------------------------|---------------------------------------------------------------|------------------------------------------------|---------------------------|----------------------------|-----------------|----------------|
| Pegar Cortar<br>Pegar Copiar<br>Portapapeles Imagen      | tamaño 🦯 🚸 A 🔗                                       | ◇<br>◇<br>◇<br>◇<br>◇<br>◇<br>◇<br>◇<br>◇<br>◇<br>◇<br>◇<br>◇ | Tamaño<br>Color<br>1<br>Color<br>2             | Colores                   | Editar Edit<br>colores Pai | ar con<br>nt 3D | ta de<br>ducto |
| SENECA.CED.JUNTA DE ANDALUCIA - G                        | Google Chrome                                        |                                                               |                                                |                           |                            | _               | •              |
| https://www.juntadeandalucia.es/                         | /educacion/seneca/seneca/js                          | p/Acceso.jsp?rndval=847948402                                 |                                                |                           |                            |                 |                |
| Sé <sup>n</sup> eca 🌡                                    | Baeza Botia, Eduardo Jesú<br>04004966 - I.E.S Sabina | is (Profesorado)<br>r (Roquetas de Mar - Almería)             |                                                | *                         | 6                          | 6               | <b>(</b> *) :  |
| Alumnado 🔹                                               |                                                      | PROGF                                                         | AMACIONES DIDÁCTICA                            | IS                        |                            |                 |                |
| L ► Alumnado                                             |                                                      |                                                               |                                                |                           |                            |                 |                |
| ► Admisión                                               |                                                      | Año acadé                                                     | mico: 2018-2019 🔻 *                            |                           |                            |                 |                |
| ▶ Unidades                                               |                                                      | Etana                                                         |                                                | *                         |                            |                 |                |
| 💌 Evaluación                                             |                                                      | E copu.                                                       |                                                |                           |                            |                 |                |
| Convocatorias                                            |                                                      | E                                                             | lucación Secundaria Obligatoria<br>achillerato | ón Secundaria Obligatoria |                            |                 |                |
| Calificaciones                                           |                                                      |                                                               |                                                | in secondaria obligatoria |                            |                 |                |
| <ul> <li>Currículo por competencias</li> </ul>           |                                                      |                                                               |                                                |                           |                            |                 |                |
| Configuración                                            |                                                      |                                                               |                                                |                           |                            |                 |                |
| Programaciones didácticas                                |                                                      |                                                               |                                                |                           |                            |                 |                |
| UDI (Unidades didácticas<br>integradas)                  |                                                      |                                                               |                                                |                           |                            |                 |                |
| Evaluación del alumnado                                  |                                                      |                                                               |                                                |                           |                            |                 |                |
| Información sobre la evolución<br>educativa              |                                                      |                                                               |                                                |                           |                            |                 |                |
| Sesiones de evaluación                                   |                                                      |                                                               |                                                |                           |                            |                 | ×              |

### SELECCIONO LA ETAPA CORRESPONDIENTE

**Coordinador - EDUARDO BAEZA** 

#### EVALUACIÓN POR COMPETENCIAS/CRITERIOS EV. EN LA ESO CON SÉNECA

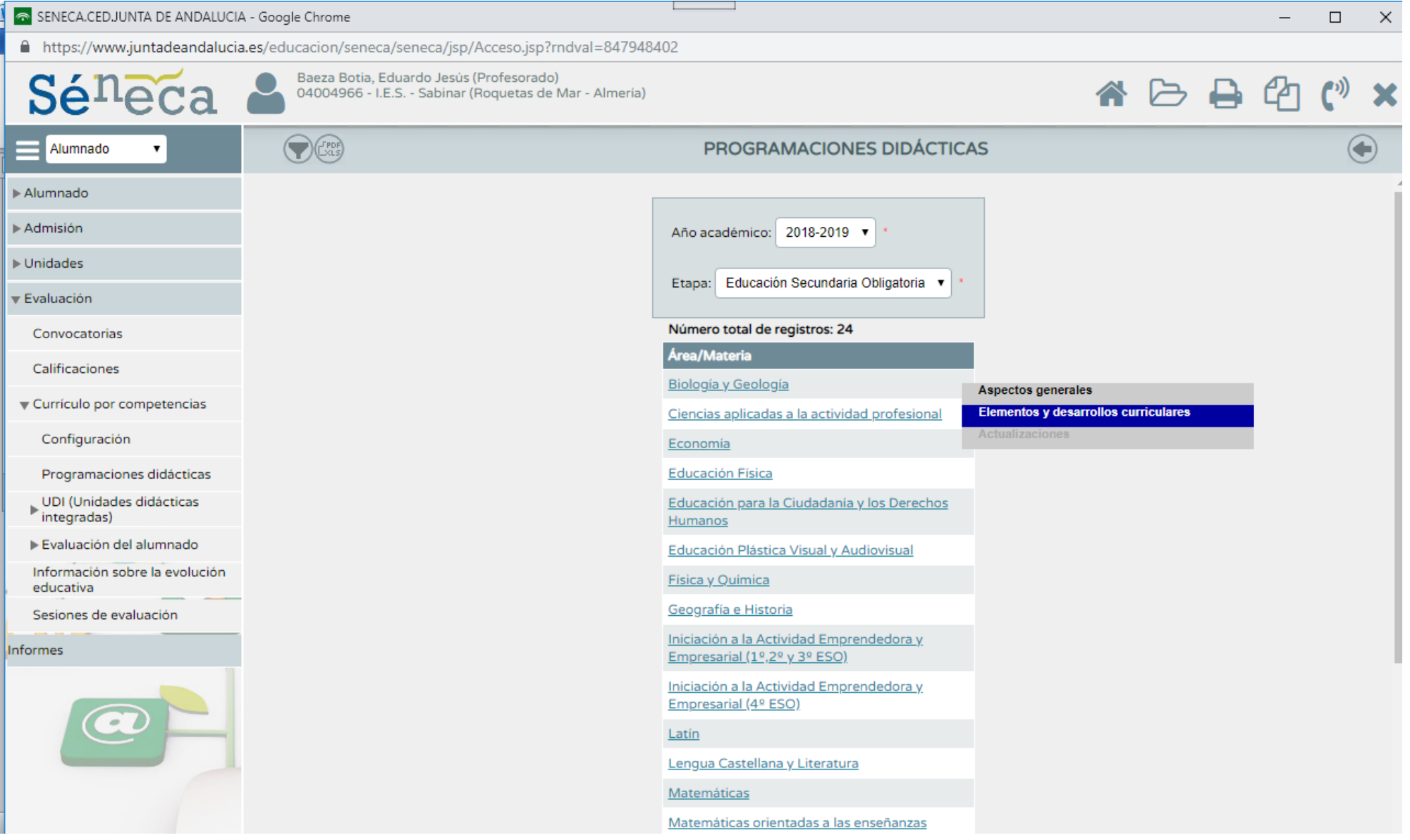

SELECCIONO LA MATERIA CORRESPONDIENTE Y DESPLIEGO – ELEMENTOS Y DESARROLLOS CURRICULARES

| Grupo de Trabajo                          | EVALUACION POR COMPETENCIAS/CRITERIOS EV. EN LA I                                                | ESO COM     | I SEL       | <b>IECA</b> |
|-------------------------------------------|--------------------------------------------------------------------------------------------------|-------------|-------------|-------------|
| 🛛 💿 SENECA.CED.JUNTA DE ANDALUCIA         | A - Google Chrome                                                                                | _           |             | ×           |
| Attps://www.juntadeandalucia              | a.es/educacion/seneca/seneca/jsp/Acceso.jsp?rndval=847948402                                     |             |             |             |
| <b>Sé</b> neca                            | Baeza Botia, Eduardo Jesús (Profesorado)<br>04004966 - I.E.S Sabinar (Roquetas de Mar - Almería) | <b>B</b> 43 | <b>(</b> *) | ×           |
| Alumnado 🔹                                | PROGRAMACION DIDÁCTICA: ELEMENTOS Y DESARROLLOS CURRICULARES                                     |             |             | Ð           |
| ▶ Alumnado                                |                                                                                                  |             |             |             |
| ▶ Admisión                                | Año académico: 2018-2019 🔻 Etapa: Educación Secundaria Obligatoria                               |             |             |             |
| ▶ Unidades                                |                                                                                                  |             |             |             |
| ▼ Evaluación                              | Area/Matena: Techologia                                                                          |             |             |             |
| Convocatorias                             | Número total de registros: 3                                                                     |             |             |             |
| Calificaciones                            | Curso Area/Materia                                                                               |             |             |             |
| Currículo por competencias                | <u>2× de E.S.O.</u> Tecnología Elementos y desarrollo curricular                                 |             |             |             |
| Configuración                             | 4º de E.S.O. Tecnología Bloques de contenidos                                                    |             |             |             |
| Programaciones didácticas                 | Criterios de evaluación<br>Indicadores/Estándares                                                |             |             |             |
| UDI (Unidades didácticas<br>▶ integradas) | Relaciones curriculares                                                                          |             |             |             |

#### PINCHANDO EN UNO DE LOS CURSOS DONDE SE IMPARTE LA MATERIA PUEDO CONSULTAR SUS:

#### OBJETIVOS → SON LOS DE LA ORDEN 14 JULIO 2016

BLOQUES DE CONTENIDOS  $\rightarrow$  SON LOS DE LA ORDEN 14 JULIO 2016

CRITERIOS DE EVALUACIÓN  $\rightarrow$  SON LOS DE LA ORDEN DE 14 JULIO 2016

INDICADORES/ESTÁNDARES → SON LOS DEL RD 1105

RELACIONES CURRICULARES → AQUÍ ES DONDE HAY QUE PINCHAR PARA ASOCIAR A CADA CRITERIO DE EVALUACIÓN, LOS OBJETIVOS O CONTENIDOS QUE LE CORRESPONDAN (LOS ESTÁNDARES YA VIENEN ASOCIADOS POR DEFECTO).

#### EVALUACIÓN POR COMPETENCIAS/CRITERIOS EV. EN LA ESO CON SÉNECA

| 💿 SENECA.CED.JUNTA DE ANDALUCIA                              | - Google Chrome — 🗆 X                                                                                                    |
|--------------------------------------------------------------|----------------------------------------------------------------------------------------------------|
| https://www.juntadeandalucia                                 | es/educacion/seneca/seneca/jsp/Acceso.jsp?rndval=847948402                                                                                                    |
| <b>Sé<sup>n</sup>eca</b>                                     | Baeza Botia, Eduardo Jesús (Profesorado)<br>04004966 - I.E.S Sabinar (Roquetas de Mar - Almería)                                                                                               |
| Alumnado 🔹                                                   | GESTIÓN DE MAPA DE RELACIONES                                                                                                    |
| ▶ Alumnado                                                   | 4ño académico: 2018-2019 *                                                                                                    |
| ▶ Admisión                                                   |                                                                                                    |
| ▶ Unidades                                                   | Curso: 2º de E.S.O. T                                                                                                    |
| ▼ Evaluación                                                 | Materia: Tecnología                                                                                                    |
| Convocatorias                                                |                                                                                                    |
| Calificaciones                                               | Criterio de Evaluación: 1.1. Identificar las etapas necesarias para la creación de un producto tecnológi 🔻                                                                                     |
| Currículo por competencias                                   | Objetivos Contenidos Estándares                                                                                                    |
| Configuración                                                |                                                                                                    |
| Programaciones didácticas                                    | Objetivos del currículo Objetivos asociados al criterio de evaluación                                                                                                    |
| <ul> <li>UDI (Unidades didácticas<br/>integradas)</li> </ul> | 2. Disponer de destrezas técnicas y conocimientos suficientes para el análisis,                                                                                                    |
| ▶ Evaluación del alumnado                                    | 4. Expresar y comunicar ideas y soluciones técnicas, así como explorar su viabil                                                                                                    |
| Información sobre la evolución<br>educativa                  | 6. Comprender las funciones de los componentes físicos de un ordenador y disposi<br>7. Resolver problemas a través de la programación y del diseño de sistemas de co                           |
| Sesiones de evaluación                                       | <ul> <li>8. Asumir de forma crítica y activa el avance y la aparición de nuevas tecnologí</li> <li>9. Actuar de forma dialogante, flexible y responsable en el trabajo en equipo pa</li> </ul> |
| Informes                                                     |                                                                                                    |
|                                                              |                                                                                                    |
|                                                              |                                                                                                    |

En la casilla CRITERIOS DE EVALUACIÓN, viene un desplegable con todos los criterios. Seleccionamos 1 y automáticamente abajo, hay que rellenar las pestañas de OBJETIVOS Y CONTENIDOS asociados a ese CRITERIO. Los estándares ya vienen asociados por defecto.

Una vez tengamos todo el mapa de relaciones curriculares hecho, pinchamos en documentos (icono de carpeta superior, junto a la casa)

| 💿 SENECA.CED.JUNTA DE ANDALUCIA                                                         | A - Google Chrome                                                                                                    |  |  |   | — |             | $\times$              |
|-----------------------------------------------------------------------------------------|----------------------------------------------------------------------------------------------------|--|--|---|---|-------------|-----------------------|
| https://www.juntadeandalucia.es/educacion/seneca/seneca/jsp/Acceso.jsp?rndval=847948402 |                                                                                                    |  |  |   |   |             |                       |
| <b>Sé</b> neca                                                                          | Baeza Botia, Eduardo Jesús (Profesorado)<br>04004966 - I.E.S Sabinar (Roquetas de Mar - Almería)                                                                                                    |  |  | Ð | ආ | <b>(</b> *) | <b>X</b> <sub>6</sub> |
| Alumnado 🔹                                                                              | DOCUMENTOS                                                                                                    |  |  |   |   |             |                       |
| ▶ Alumnado                                                                              |                                                                                                    |  |  |   |   |             | 1                     |
| ▶ Admisión                                                                              | Búsqueda del documento:                                                                                                    |  |  |   |   |             |                       |
| ▶ Unidades                                                                              | Et Personal del Centro                                                                                                    |  |  |   |   |             |                       |
| ▼ Evaluación                                                                            | E Alumnado                                                                                                    |  |  |   |   |             |                       |
| Convocatorias                                                                           | La Gestión de la orientación     La Admisión                                                                                                    |  |  |   |   |             |                       |
| Calificaciones                                                                          | Eltas de Asistencia      El un Seguimiento académico                                                                                                    |  |  |   |   |             |                       |
| Currículo por competencias                                                              | Image: Segurine to Segurine to Seguri |  |  |   |   |             |                       |
| Configuración                                                                           |                                                                                                    |  |  |   |   |             |                       |
| Programaciones didácticas                                                               | Image: Comparison of the second second sec       |  |  |   |   |             |                       |
| ● UDI (Unidades didácticas<br>● integradas)                                             | Example a competencias                                                                                                    |  |  |   |   |             |                       |
| ▶ Evaluación del alumnado                                                               | <ul> <li>Derfil àrea - competencia</li> <li>Gestión del mapa de relaciones</li> </ul>                                                                                                    |  |  |   |   |             |                       |
| Información sobre la evolución<br>educativa                                             | <ul> <li>Informe de programación (UDI)</li> <li>Depositorio de UDIs</li> </ul>                                                                                                    |  |  |   |   |             |                       |
| Sesiones de evaluación                                                                  | - Dinforme de evaluación de un alumno/a por áreas                                                                                                    |  |  |   |   |             |                       |

Solicitamos imprimir el archivo GESTIÓN DEL MAPA DE RELACIONES

Y ahí tenemos todo el trabajo realizado de asociación a cada criterio de evaluación con sus objetivos y contenidos.

# PONDERACIÓN CRITERIOS EVALUACIÓN.

**Coordinador - EDUARDO BAEZA** 

## PARA CAMBIAR LA PONDERACIÓN DE LOS CRITERIOS DE EVALUACIÓN:

| SENECA.CED.JUNTA DE ANDALUCI | A - Google Chrome                                                                                | - |       |
|------------------------------|--------------------------------------------------------------------------------------------------|---|-------|
| https://www.juntadeandaluci  | a.es/educacion/seneca/seneca/jsp/Acceso.jsp?rndval=847948402                                     |   |       |
| <b>Sé</b> neca               | Baeza Botia, Eduardo Jesús (Profesorado)<br>04004966 - I.E.S Sabinar (Roquetas de Mar - Almería) | 2 | (*) 🗙 |
| Alumnado 🔹                   | PROGRAMACION DIDÁCTICA: ELEMENTOS Y DESARROLLOS CURRICULARES                                     |   |       |
| ▶ Alumnado                   |                                                                                                  |   |       |
| ▶ Admisión                   | Año académico: 2018-2019 🔻 Etapa: Educación Secundaria Obligatoria                               |   |       |
| ▶ Unidades                   |                                                                                                  |   |       |
| ▼ Evaluación                 | Area/Materia: Tecnologia                                                                         |   |       |
| Convocatorias                | Número total de registros: 3                                                                     |   |       |
| Calificaciones               | Curso Area/Materia                                                                               |   |       |
| Currículo por competencias   | <u>2º de E.S.O.</u> Tecnologia Elementos y desarrollo curricular                                 |   |       |
| Configuración                | 48 de E.S.O. Tecnología<br>Bloques de contenidos                                                 |   |       |
| Drogramaciones didáctiona    | Criterios de evaluación                                                                          |   |       |
| Programaciones didácticas    | Relaciones curriculares                                                                          |   |       |
| integradas)                  |                                                                                                  |   |       |

Al seleccionar en esta ventana los CRITERIOS DE EVALUACIÓN

Aparece la siguiente ventana con el listado de todos los criterios.

#### EVALUACIÓN POR COMPETENCIAS/CRITERIOS EV. EN LA ESO CON SÉNECA Grupo de Trabajo SENECA.CED.JUNTA DE ANDALUCIA - Google Chrome × https://www.juntadeandalucia.es/educacion/seneca/seneca/jsp/Acceso.jsp?rndval=847948402 Baeza Botia, Eduardo Jesús (Profesorado) 04004966 - I.E.S. - Sabinar (Roquetas de Mar - Almería) **CRITERIOS DE EVALUACIÓN** Alumnado ► Alumnado ► Admisión Año académico: 2018-2019 🔻 ▶ Unidades Curso: 2º de E.S.O. w. Evaluación Convocatorias Materia: Tecnología w. Calificaciones 🗅 Registros: 1-20 de 33, páginas: 1, 👱 🕨 Currículo por competencias Curso Materia Nº Bloque Código Denominación Identificar las etapas necesarias para la Configuración creación de un producto tecnológico desde Programaciones didácticas su origen hasta su comercialización, describiendo 2º de E.S.O. Tecnología 1 1 cada una de ellas, investigando su influencia UDI (Unidades didácticas integradas) en la sociedad y proponiendo mejoras tanto desde el punto de vista de su utilidad como ▶ Evaluación del alumnado de su posible impacto social. Información sobre la evolución Realizar las operaciones técnicas previstas educativa en un plan de trabajo utilizando los recursos materiales y organizativos con criterios Sesiones de evaluación 2 2º de E.S.O. Tecnología 1 de economía, seguridad y respeto al medio ambiente y valorando las condiciones del Informes entorno de trabajo. Realizar adecuadamente los documentos técnicos

#### EVALUACIÓN POR COMPETENCIAS/CRITERIOS EV. EN LA ESO CON SÉNECA Grupo de Trabajo SENECA.CED.JUNTA DE ANDALUCIA - Google Chrome https://www.juntadeandalucia.es/educacion/seneca/seneca/jsp/Acceso.jsp?rndval=847948402 Baeza Botia, Eduardo Jesús (Profesorado) Sé 04004966 - I.E.S. - Sabinar (Roquetas de Mar - Almeria) C PDF CRITERIOS DE EVALUACIÓN Alumnado ▶ Alumnado Perfil por Área / Materia ▶ Admisión Año académico: 2018-2019 v ▶ Unidades 2º de E.S.O. Curso: Evaluación Convocatorias Materia: Tecnología . Calificaciones Registros: 1-20 de 33, páginas: 1, 2 Currículo por competencias Curso Materia Nº Bloque Código Denominación Configuración Identificar las etapas necesarias para la creación de un producto tecnológico desde Programaciones didácticas su origen hasta su comercialización, describiendo 2º de E.S.O. Tecnología 1 cada una de ellas, investigando su influencia 1 UDI (Unidades didácticas integradas) en la sociedad y proponiendo mejoras tanto desde el punto de vista de su utilidad como Evaluación del alumnado de su posible impacto social. Información sobre la evolución Realizar las operaciones técnicas previstas educativa en un plan de trabajo utilizando los recursos materiales y organizativos con criterios Sesiones de evaluación 2º de E.S.O. Tecnología 1 de economia, seguridad y respeto al medio ambiente y valorando las condiciones del Informes entorno de trabajo. Realizar adecuadamente los documentos técnicos 2º de E.S.O. Tecnología 1 3 necesarios en un proceso tecnológico, respetando la normalización asociada. Employe las Tecnologías de la Jefermación

Al pinchar en PERFIL POR ÁREA/MATERIA

Nos lleva a la ventana para ponderar los criterios.

10

#### EVALUACIÓN POR COMPETENCIAS/CRITERIOS EV. EN LA ESO CON SÉNECA

| 💿 SENECA.CED.JUNTA DE ANDALUCI                                                          | A - Google Chrome                                                                                |                                                                                                    |               |                     |             | _     |             | × |
|-----------------------------------------------------------------------------------------|--------------------------------------------------------------------------------------------------|----------------------------------------------------------------------------------------------------|---------------|---------------------|-------------|-------|-------------|---|
| https://www.juntadeandalucia.es/educacion/seneca/seneca/jsp/Acceso.jsp?rndval=847948402 |                                                                                                  |                                                                                                    |               |                     |             |       |             |   |
| <b>Sé</b> <sup>n</sup> eca                                                              | Baeza Botia, Eduardo Jesús (Profesorado)<br>04004966 - I.E.S Sabinar (Roquetas de Mar - Almería) |                                                                                                    | 1             |                     | ₽           | ආ     | <b>(</b> ») | × |
| Alumnado 🔻                                                                              |                                                                                                  | PERFIL POR ÁREA / MATERIA                                                                                                    |               |                     |             | Q     |             |   |
| ▶ Alumnado                                                                              |                                                                                                  |                                                                                                    |               |                     |             |       |             |   |
| ▶ Admisión                                                                              |                                                                                                  | Año académico: 2018-2019 💌 *                                                                                                    |               |                     |             |       |             |   |
| ▶ Unidades                                                                              |                                                                                                  | Curren 28 do 5 0 0                                                                                                    |               |                     |             |       |             |   |
| ▼ Evaluación                                                                            |                                                                                                  | Curso: 21 de E.S.O.                                                                                                    | •             |                     |             |       |             |   |
| Convocatorias                                                                           |                                                                                                  | Materia: Tecnología 🔹                                                                                                    |               |                     |             |       |             |   |
| Calificaciones                                                                          |                                                                                                  | Método de calificación por defecto:                                                                                                    |               |                     |             |       |             |   |
| Currículo por competencias                                                              |                                                                                                  |                                                                                                    |               |                     |             |       |             |   |
| Configuración                                                                           | Número to                                                                                        | otal de registros: 33                                                                                                    |               |                     |             |       |             |   |
| Programaciones didácticas                                                               | Nº Criterio                                                                                      |                                                                                                    | Ponderación % | Método de           | calificaci  | ón *  |             |   |
| ► UDI (Unidades didácticas<br>■ integradas)                                             | TEC1.1                                                                                           | su origen hasta su comercialización, describiendo cada una de ellas, investigando<br>su influencia en la sociedad y proponiendo mejoras tanto desde el punto de vista<br>de su utilidad como de su pocible impacto social | 3.03          | Evaluación          | n aritmétic | a ▼ * |             |   |
| Evaluación del alumnado                                                                 |                                                                                                  | Realizar las operaciones técnicas previstas en un plan de trabajo utilizando los                                                                                                    |               | <b>F</b> uck set in |             |       |             |   |
| Información sobre la evolución                                                          | TEC1.2                                                                                           | recursos materiales y organizativos con criterios de economia, seguridad y respeto<br>al medio ambiente y valorando las condiciones del entorno de trabajo.                                                               | 3.03          | Evaluacion          | aritmetic   | a ▼ * |             |   |
| Sesiones de evaluación                                                                  | TEC1.3                                                                                           | Realizar adecuadamente los documentos técnicos necesarios en un proceso tecnológico,<br>respetando la normalización asociada.                                                                                             | 3.03          | Evaluación          | n aritmétic | a ▼]* |             |   |
| Informes                                                                                | TEC1.4                                                                                           | Emplear las Tecnologías de la Información y la Comunicación para las diferentes<br>fases del proceso tecnológico.                                                                                                    | 3.03          | Evaluación          | n aritmétic | a 🔻 * |             |   |
|                                                                                         | TEC1.5                                                                                           | Valorar el desarrollo tecnológico en todas sus dimensiones.                                                                                                    | 3.03          | Evaluación          | n aritmétic | a 🔻 * |             |   |
|                                                                                         | TEC2.1                                                                                           | Representar objetos mediante vistas y perspectivas (isométrica y caballera) aplicando<br>criterios de normalización y escalas.                                                                                            | 3.03          | Evaluación          | n aritmétic | a 🔻 * |             |   |
|                                                                                         | TEC2.2                                                                                           | Interpretar croquis y bocetos como elementos de información de productos tecnológicos.                                                                                                    | 3.03          | Evaluación          | n aritmétic | a 🔻 * |             |   |
|                                                                                         | TEC2.3                                                                                           | Explicar y elaborar la documentación técnica necesaria para el desarrollo de un<br>proyecto técnico, desde su diseño hasta su comercialización.                                                                           | 3.03          | Evaluación          | n aritmétic | a ▼ * |             |   |
|                                                                                         | TEC2.4                                                                                           | Conocer y manejar los principales instrumentos de dibujo técnico.                                                                                                    | 3.03          | Evaluación          | n aritmétic | a 🔻 * |             |   |
|                                                                                         |                                                                                                  |                                                                                                    |               |                     |             |       |             |   |

11